First step: create the workflow to turn all AV services Off

Q

1.) View Services go to the View Services screen, you may need to generate services first if you've just opened the config.

2.) Pick a zone, any zone and select General Programmable services (you can click, hold and drag to the top of the list if you'd like, then make sure you have Service Requests selected and then click the Plus button in the bottom left of the Top Left pane.

|                                                                                                  | U                     |        | P 🔅 🔻                                    | <b>7</b> 🕑       |       | Q,*    |    |            |      |                                    |
|--------------------------------------------------------------------------------------------------|-----------------------|--------|------------------------------------------|------------------|-------|--------|----|------------|------|------------------------------------|
| Show Unrealized Highlight Path Update All UI Screens Review Service Prefs Review Triggers Search |                       |        |                                          |                  |       |        |    |            |      |                                    |
| Ser                                                                                              | vices f               | or: Fa | mily Room                                |                  |       |        |    |            | \$   | Service Resources Service Requests |
| Use                                                                                              | Show                  | Keypad | Realized Services                        | Alias            | Index | x ∣ lo | on | UI Mapping |      | Request                            |
|                                                                                                  |                       |        | General Programmable Service Requests    | Savant Host      |       |        |    |            |      | RoomPoweredOff                     |
| <ul><li>✓</li></ul>                                                                              |                       |        | Background                               | Background       |       |        |    |            |      | ▶ RunCLIProgram                    |
| 1                                                                                                |                       |        | Categories (Pad1 Theme)                  | Categories       |       |        |    |            | - 11 | WholeHousePoweredOff               |
| <b></b>                                                                                          |                       |        | Categories                               | Categories       |       |        |    |            | - 11 |                                    |
|                                                                                                  |                       |        | HVAC Service                             | Door Locks       |       |        |    |            | - 11 |                                    |
| 1                                                                                                | <                     | ≤      | User Login Based Security System Service | Door Locks       | 2     | \$     |    |            | - 11 |                                    |
| <ul><li>✓</li></ul>                                                                              | <ul> <li>✓</li> </ul> |        | Lighting Control Service                 | Door Locks       |       |        |    |            |      |                                    |
| 1                                                                                                | <ul><li>✓</li></ul>   |        | Cable TV Service (2)                     | FR Fios          | 3     | \$     |    |            |      |                                    |
|                                                                                                  |                       |        | Cable TV Service (1)                     | Family Room FiOS |       |        |    |            |      |                                    |
|                                                                                                  |                       |        | Cable TV Audio Service (1)               | Family Room FiO  |       |        |    |            |      |                                    |
|                                                                                                  |                       |        | Cable TV Audio Service (2)               | Family Room FiO  |       |        |    |            |      |                                    |
|                                                                                                  |                       |        | Media Player Audio Service (1)           | Family Room Rec  |       |        |    |            |      |                                    |
|                                                                                                  |                       |        | Media Player Service (14)                | Family Room Rec  |       |        |    |            |      |                                    |
|                                                                                                  |                       |        | Media Player Service (13)                | Family Room Rec  |       |        |    |            |      |                                    |
|                                                                                                  |                       |        | Media Player Service (12)                | Family Room Rec  |       |        |    |            | C    | + -                                |
|                                                                                                  |                       |        | Media Plaver Service (11)                | Family Room Rec  |       |        |    |            |      |                                    |

3.) Once you have created the workflow, double click it to launch Automator.

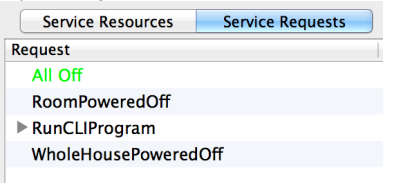

4.) I start by selecting other from the left column to only show Savant items, then select Send Service Request from the 2nd column and then in the workflow, skip the Zone and the Service and go right to the Event drop down and select Power Off. With no Zone or Service selected, this acts to effectively turn all zones and all services off no matter what state they are currently in. Click Command-S and Command-Q to save the workflow and quit Automator.

| Actions Variables | Q Name                          |          |                      |          |
|-------------------|---------------------------------|----------|----------------------|----------|
| 🔻 🛄 Library       | V Alert Action                  |          |                      |          |
| 竝 Calendar        | V Door Locks                    |          |                      |          |
| 📔 Contacts        | V Family Room FiOS              |          |                      |          |
| 💥 Developer       | V Family Room Receiver          |          |                      |          |
| 🔓 Documents       | V Family Room TV                |          |                      |          |
| 🎉 Files & Folders | V Lighting Controller           | 🔻 V Se   | nd Service Request   |          |
| 🐘 Fonts           | V Manage Service Resources      |          |                      |          |
| Internet          | V Master Bedroom FiOS           |          |                      |          |
| 😹 Mail            | V Master Bedroom Receiver       | Zone:    | None                 | A Name   |
| Movies            | V Master Bedroom TV             |          |                      |          |
| Ø Music           | V Outlet Controller             | Service: | None                 | \$       |
| 📆 PDFs            | V Savant Action Argument Setter |          | 2.0%                 | -        |
| 🙀 Photos          | V Savant Extender               | Event:   | PowerOff             | ÷        |
| 👚 Presentations   | V Savant Extender temp          | Type     | None                 |          |
| System            | 💙 Savant Host                   | Type.    | None                 | •        |
| 💮 Text            | 💙 Savant State Setter           |          |                      |          |
| 💥 Utilities       | V Security System               |          | 0.0 Delay (seconds)  | + - Argu |
| 💥 Other           | V Send DIS Command              |          |                      |          |
| Most Used         | V Send Internal Command         | Pocult   | c Ontions Descriptio |          |
| Recently Added    | V Send Service Request          | Result   | s options Descriptio | /11      |
| 5.) Now we d      | create the trigger. Review T    | riggers  |                      |          |

6.) First, click the plus button to create a new trigger and then give it a meaningful name and you can add a description if desired.

| Triggers             | Descriptic                   |
|----------------------|------------------------------|
| Enable Group/Trigger |                              |
| ▼ Default            | ( <del>)</del>               |
| All off              | <sup>4</sup> Add a new group |
|                      | <u></u> _                    |
|                      |                              |
|                      |                              |

7.) Next, create the condition in which the workflow should 'fire', in this case when a particular Lutron kp button is pressed.

Start by clicking on the triangle in the bottom right of the window, next to the cancel button. This is the SRS window (Services, Requests and States) Go to Component, then pick the appropriate lighting controller and the matching state. In this example, I'm using Current Button State, this is from a Ra2 processor.

|                                              | Service Zone Component Other Scenes           |
|----------------------------------------------|-----------------------------------------------|
|                                              | Component Name                                |
|                                              | Door Locks (Security_system)                  |
|                                              | Family Room FiOS (Cable_box)                  |
|                                              | Family Room Receiver (Receiver)               |
|                                              | Family Room Receiver (Receiver_2)             |
|                                              | Family Room TV (HD_monitor)                   |
|                                              | Lighting Controller (HVAC_controller)         |
|                                              | Aughting Controller (Lighting_controller)     |
|                                              | Master Bedroom FiOS (Cable_box)               |
|                                              | Master Bedroom Receiver (Receiver)            |
|                                              | Master Bedroom Receiver (Receiver_2)          |
|                                              | Master Bedroom TV (HD_monitor)                |
|                                              | Outlet Controller (Lighting_controller)       |
|                                              | Savant Host (RacePointMedia_host)             |
|                                              | Security System (Security_system)             |
|                                              |                                               |
|                                              |                                               |
|                                              | Q search term(s)                              |
|                                              | Requests States                               |
| Cancel Save                                  | State Name                                    |
| Show the Services/Requests/States window     | ButtonNumber (DeviceID) (ButtonNumber)        |
| from which you can drag states and requests. | CurrentButtonStatue (DeviceID) (ButtonNumber) |

Then, drag the CurrentButtonStatus into the If section of the trigger. If it's not working, make sure you have you trigger name selected in the top left pane.

In order to make sure you have the right info for the button string value and the DeviceID and Button#, press the kp button once or twice while watching System state in System Monitor. Then fill in the info below to match.

| When any of these states chan | ge value, evaluate the Rules            |                  |                      |        |
|-------------------------------|-----------------------------------------|------------------|----------------------|--------|
| State Name                    | State Scope                             |                  |                      |        |
| CurrentButtonStatus           | Lighting Con                            | troller.Lighting | _controller          |        |
|                               |                                         |                  |                      |        |
|                               |                                         |                  |                      |        |
|                               |                                         |                  |                      |        |
|                               |                                         | 0                |                      |        |
| Match the following rule      |                                         |                  |                      |        |
| if (rules)                    |                                         |                  |                      |        |
| State Name                    | State Scope                             | Data Type        | Test Condition Value | Offset |
| CurrentButtonStatus           | Lighting Controller.Lighting_controller | r string         | is equal 🗘           | 0 ⊡    |
| DeviceID                      | Lutron Device ID                        |                  |                      |        |
| ButtonNumber                  | '1' – '999'                             |                  |                      | 5      |
| ButtonNumber                  | 1 - 999                                 |                  |                      |        |

8.) Last step is to add the workflow you created into the Then section of the trigger window. Open up the SRS window again, select Service, then the zone you put the workflow in and then General Programmable Service Requests. Make sure you have Requests selected at the bottom, then drag the workflow into the Then section of the Trigger window. Click Save, Save the config, upload and then test.

|                  | Service Zone Component Oth       | er Sc    |
|------------------|----------------------------------|----------|
| Zone             | Service Type                     | Compon   |
| Exterior         | Lighting Control Service         | Lighting |
| Exterior         | Lighting Control Service         | Door Lo  |
| Exterior         | Keypad Emulation Based Security  | Security |
| Exterior         | User Login Based Security System | Outlet ( |
| Exterior         | User Login Based Security System | Door Lo  |
| Exterior         | General Programmable Service Re  | Savant   |
| Family Room      | General Audio Service            | Family   |
| Family Room      | Cable TV Service                 | Family   |
| Family Room      | Lighting Control Service         | Outlet ( |
| Family Room      | Lighting Control Service         | Lighting |
| Family Room      | Lighting Control Service         | Door Lo  |
| Family Room      | Keypad Emulation Based Security  | Security |
| Family Room      | User Login Based Security System | Outlet ( |
| Family Room      | User Login Based Security System | Door Lo  |
| Eamily Room      | General Programmable Service Re  | Savant   |
| Family Room      | Surround Sound Settings Service  | Family   |
| Q search term(s) |                                  |          |
|                  | •                                |          |
|                  | Requests States                  |          |
| Request          | Modification Date                |          |
|                  | 2016-05-05 01:36:19              |          |

| Run the following actions: | Once 🗘                                                         |
|----------------------------|----------------------------------------------------------------|
| then                       |                                                                |
| Request/State/Scene        | Service/Scope                                                  |
| All Off                    | Family Room-Savant Host1-General Programmable Service Requests |
|                            |                                                                |